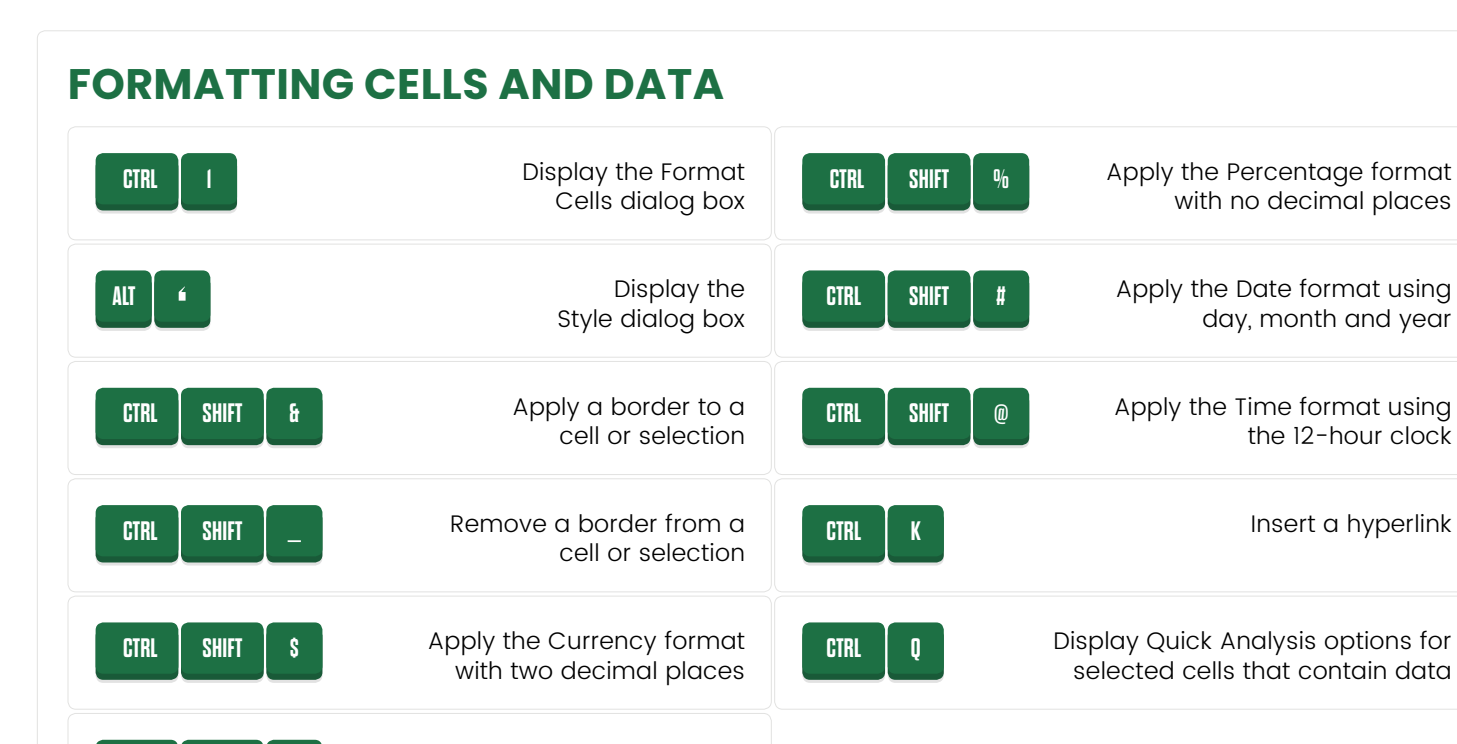

Apply the Number

format

## **WORKING WITH FORMULAS**

| CTRL I       | Begin a formula                          | CTRL SHIFT % | Apply the Percentage format with no decimal places |
|--------------|------------------------------------------|--------------|----------------------------------------------------|
| ALT "        | Insert an AutoSum<br>function            | CTRL SHIFT # | Apply the Date format using day, month and year    |
| CTRL SHIFT & | Apply a border to a cell or selection    | CTRL SHIFT @ | Apply the Time format using<br>the 12-hour clock   |
| CTRL SHIFT _ | Remove a border from a cell or selection | CTRL K       | Insert a hyperlink                                 |

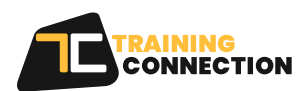

CTRL

SHIFT